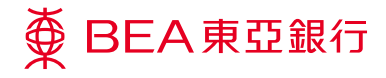

## **Corporate Cyberbanking** Direct Remittance to BEA China

Prepared by The Bank of East Asia, Limited 由東亞銀行有限公司編寫

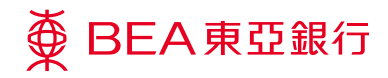

### **Direct Remittance to BEA China**

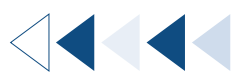

#### Step-by-step Guide to Corporate Cyberbanking

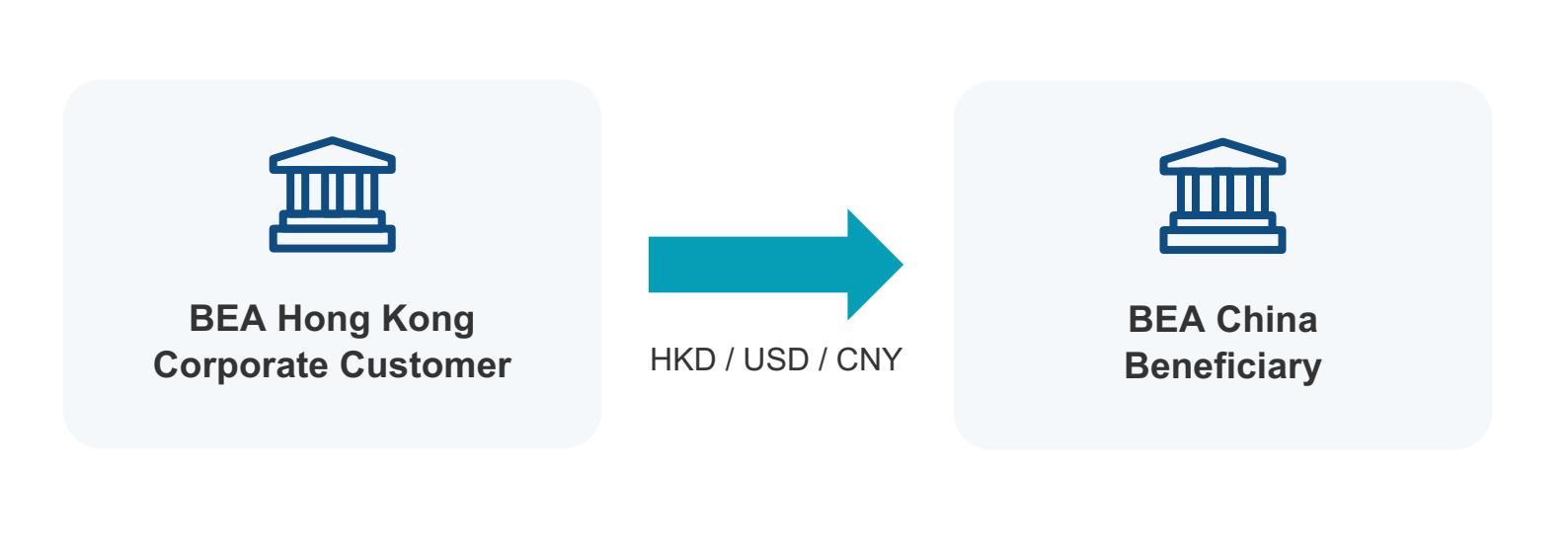

# Step01

Log in to Corporate Cyberbanking.

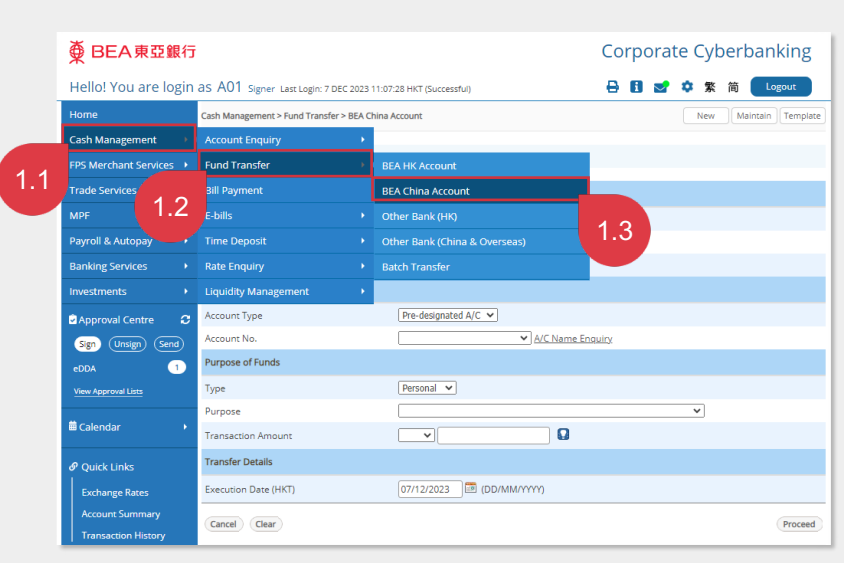

Select "Cash Management" > "Fund Transfer" > "BEA China Account".

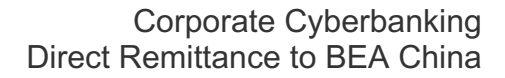

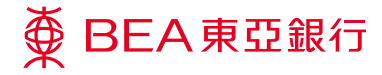

## 02 Input Details

On Input page, select BEA Hong Kong debit account, input BEA China beneficiary details, and input fund transfer details.

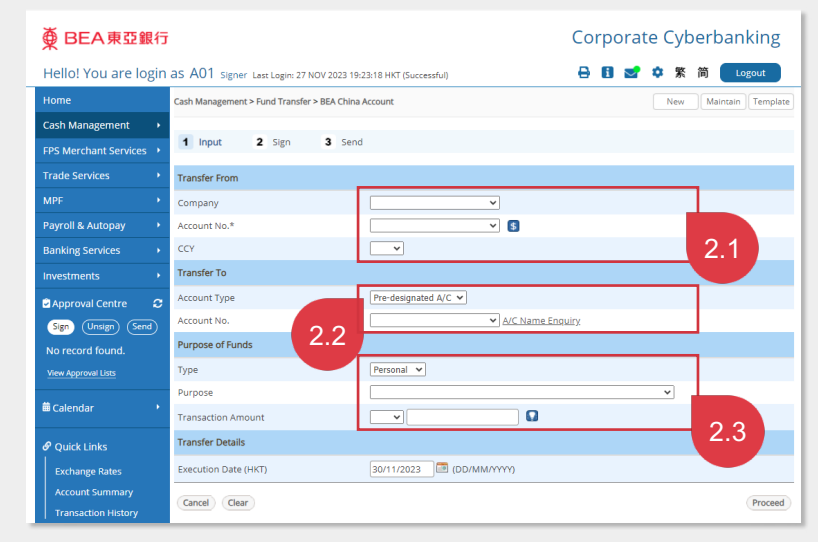

- 2.1 **Select BEA HK debit account**, debit acct. no. and debit currency.
- 2.2 Input BEA China beneficiary details, including selecting pre-designated acct. no., or enter BEA China non-designated acct. no.
- 2.3 Input Direct Remittance fund transfer details, including selecting the type (corporate/personal), purpose of payment (mandatory for CNY), and inputting the transfer amount (in HKD/USD/CNY).

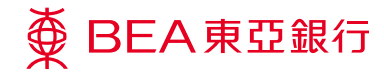

## StepSign Fund Transfer

On Sign page, sign the fund transfer by completing the required authorization and send the fund transfer.

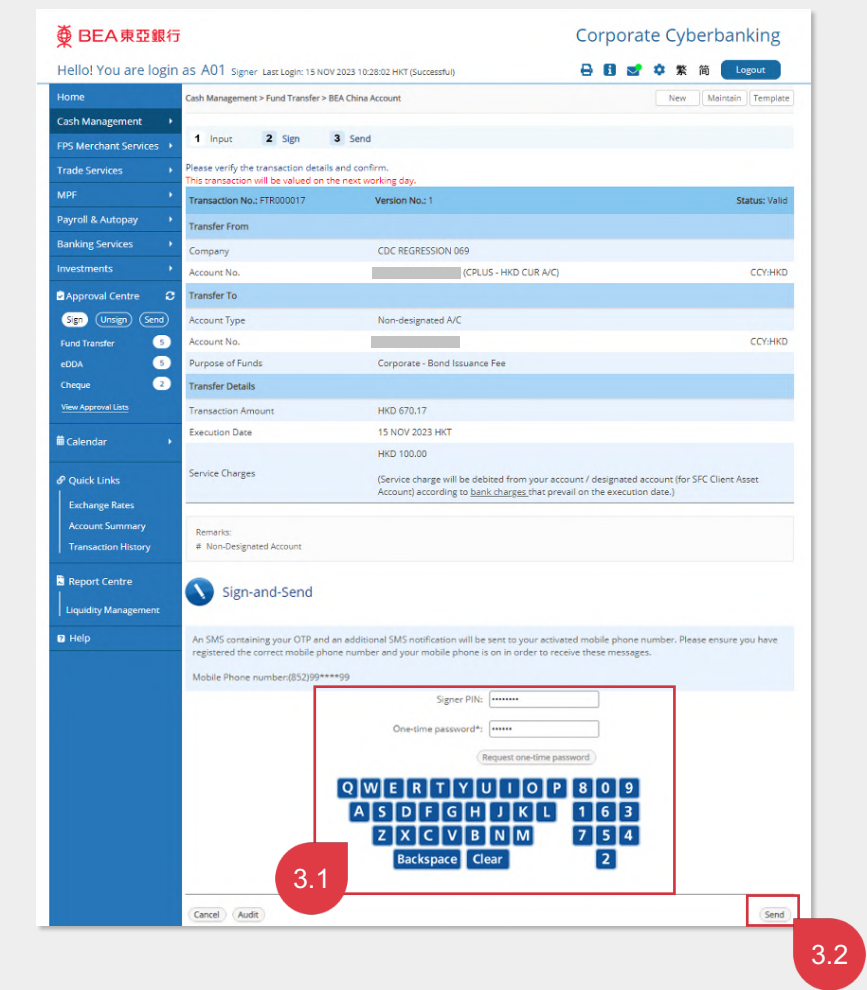

- 3.1 Input the Signer PIN and One-time password.
- 3.2 Click the "Send" button to send the fund transfer.

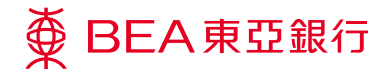

#### Step **04**

#### Instruction Submitted

On Send page, the fund transfer (i.e. Direct Remittance) instruction is submitted to BEA Hong Kong.

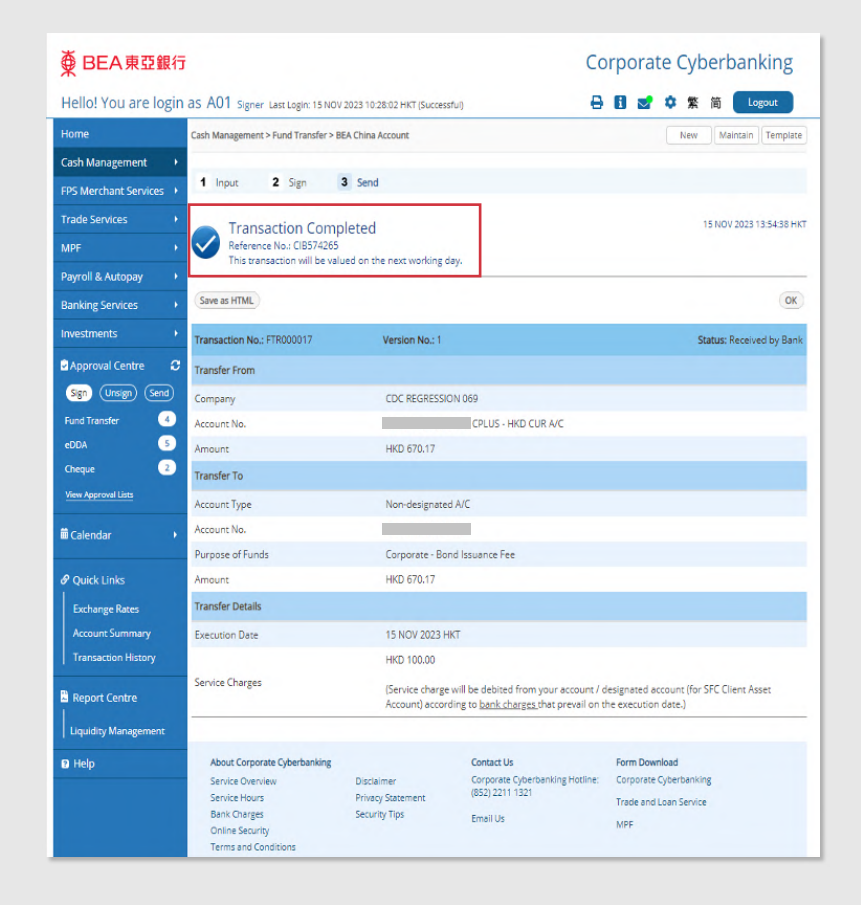